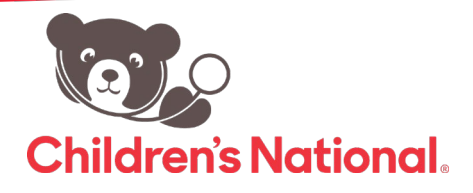

## Cómo restablecer mi contraseña

Siga estos pasos rápidos para restablecer su contraseña en el portal del paciente

- 1. Después de ingresar al portal llegará al tablero inicial.
- Al lado izquierdo del panel de navegación haga clic en Mi Cuenta (My account) y verá la opción para restablecer su contraseña.
- Introduzca su contraseña actual y a continuación su nueva contraseña y confirme su nueva contraseña. Haga clic para enviar (submit).
- Si el restablecimiento es exitoso, verá la frase "Password Reset Successfully" (se restableció exitosamente la contraseña) en rojo en la esquina superior izquierda.

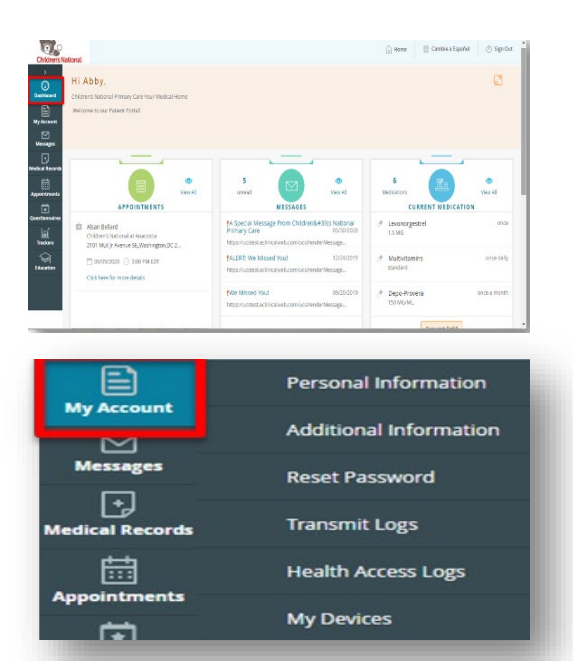

| CREDENTI                                 | eLines to create secure passwords.<br>ALS |                         |               |
|------------------------------------------|-------------------------------------------|-------------------------|---------------|
| Jser Name                                | abby2012                                  | New Password            |               |
| urrent Password                          |                                           | Confirm New<br>Password |               |
|                                          |                                           |                         | Cancel Submit |
| RESE                                     | T PASSWORD                                |                         |               |
| Password Guid                            | ALS                                       |                         |               |
| Password Guid<br>/ CREDENTI<br>Iser Name | ALS<br>abby2012                           | New Password            |               |